## **GUIDA ALLA REGISTRAZIONE DELLE PRESENZE DEGLI STUDENTI IN DIDATTICA DIGITALE INTEGRATA**

Effettuato l'accesso al RE, selezionare la classe-materia, quindi aprire il **Registro di Classe** *Giornaliero*.

|                      | Cliccare sull'icona corrispor         | ndente alla funzione desiderata |                           |
|----------------------|---------------------------------------|---------------------------------|---------------------------|
| Registro di Classe   | Registro del Docente                  | Voti Finali e Scrutini          | Altro                     |
| Oggi                 | Completo                              | 🖉 Voti Proposti                 | Pannello di Controllo     |
| Appello semplificato | Giornaliero                           | Scrutinio                       | Riepiloghi Statistici     |
| Giornaliero          | i94 Registro Voti                     | Modalità Recupero<br>Carenze    | 🕖 Orario Lezioni          |
| Settimanale          | Quadro Riepilogativo                  | Recupero Carenze                | 💫 Ricerca Alunni          |
| Planning             | ■[ Programmazione -<br>Libri di Testo | Scrutinio Recupero<br>Carenze   | Gestione<br>Comunicazioni |
|                      | ကြည် Materiale Didattico              |                                 | Permessi Autorizzati      |
|                      |                                       | -                               | Gestione Colloqui         |

Nella schermata che si apre, cliccare su *Firme*.

| REGI | ISTRO di CLASSE |                  |   |                | ~                              |         |          | <mark>-1</mark> [26] | H)        | 🗱 🔳 占          |             | $\Diamond$ |
|------|-----------------|------------------|---|----------------|--------------------------------|---------|----------|----------------------|-----------|----------------|-------------|------------|
|      | Cognome e Nome  | Ven 23/10/2020 🛕 |   | 1 23/10/2020 🛕 | Dettagli del giorno 23/10/2020 |         |          |                      |           |                |             |            |
|      | 🕼 Evento        | Ass.             | Ø | Info           | 📢 Comunicazioni *              | ≁ Firme | 📇 Classe | e 🔒 Alunno           | Lo Permes | si autorizzati | 👬 Collabora |            |
|      | [01]            |                  |   |                |                                |         |          | 24 Nuovo Ei          | 1000      |                |             |            |
|      | [02]            |                  |   |                |                                |         |          | MUOVA FI             | IIIId     |                |             |            |
|      | [03]            |                  |   |                | Elenco Firme                   |         |          |                      |           |                | Altri       |            |
|      | r0/1            |                  |   |                | Ora                            | Docente |          | Mater                | ia        | Тіро           | alunni      | Comandi    |

## Si aprirà la finestra *Nuova firma*.

| Ora          | 4 *                              | per n. ore | 1 ~ | DDI | NO |
|--------------|----------------------------------|------------|-----|-----|----|
| Docente      |                                  | ~          |     |     |    |
| Materia      | LATINO                           | ~          |     |     |    |
| Tipo firma   | Cattedra                         | ~          |     |     |    |
| Alunni altre | Seleziona gli alunni di altre cl | assi       |     |     |    |

Nella casella DDI, in alto a destra, selezionare l'opzione

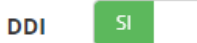

Cliccare sul pulsante *Firma*.

Nella successiva schermata, accanto all'indicazione dell'ora di lezione comparirà un'icona (a forma di piccola casa) che indica la *Didattica Digitale Integrata*.

Nel riquadro a sinistra, selezionare la casella relativa alla DDI in corrispondenza dei nominativi degli studenti che seguono le lezioni da casa. Selezionare inoltre la casella dell'assenza (si intende che lo studente è assente da scuola).

|   | Cognome e Nome |   | N    | Ven 23/1 |   | /2020 🛕 | Dettagli del giorno 23/10/2020 |         |         |            |              |            |             |          |
|---|----------------|---|------|----------|---|---------|--------------------------------|---------|---------|------------|--------------|------------|-------------|----------|
|   | 🕼 Evento       |   | Ass. | đ        |   | Info    | 📢 Comunicazioni *              | ≁ Firme | 😩 Class | e 💄 Alunno | よ Permessi a | utorizzati | 👬 Collabora |          |
|   | [01]           | 6 |      |          |   |         |                                |         |         | <b>.</b>   |              |            |             |          |
|   | [02]           | 6 |      |          |   |         |                                |         |         | MUOVA FI   | rma          |            |             |          |
| _ |                |   |      |          |   |         | Elenco Firme                   |         |         |            |              |            |             |          |
|   | [03]           | 6 | ~    | ~        |   |         | Ora                            | Docente |         | Mater      | ia           | Tino       | Altri       | Comandi  |
|   | [04]           | 6 |      |          |   |         |                                | Docente |         | indeen     |              |            | alunni      | contanta |
|   | [05]           | 6 |      |          |   |         | n.p.                           |         |         |            | Ca           | attedra    |             |          |
|   | [06]           |   | _    |          |   |         | н                              |         |         |            |              | ttodra     |             |          |
|   | [00]           | 6 |      |          | 2 |         | n.p.                           |         |         |            | Ca           | atteura    |             |          |
|   | [07]           | 6 |      |          |   |         |                                |         |         |            | Ca           | attedra    |             |          |
| _ |                |   | _    | _        |   |         | n.p.                           |         |         |            |              |            |             |          |
|   | [08]           |   |      |          |   |         |                                |         |         | LATINO     | Ca           | attedra    |             | C 🛈      |
|   | 1001           |   |      |          |   |         |                                |         |         |            |              |            |             |          |

Sul registro elettronico personale, selezionare la casella *no calc.* in corrispondenza dei nominativi degli studenti **che hanno effettivamente seguito la lezione a distanza**, così da fare in modo che l'assenza non venga computata nel monte ore annuale.

In caso di assenza dello studente dalla lezione a distanza, lasciare nella casella *no calc.* il n. 0 (l'assenza verrà computata).

|      |                     |     |             | Venerdi 2   | 23/10/2020           | Dettagli del giorno 23/10/2020 |  |  |  |
|------|---------------------|-----|-------------|-------------|----------------------|--------------------------------|--|--|--|
| Sel. | Sel. Cognome e Nome |     | Assenze     |             | Valutazioni          | 🖶 Classe 🛛 📿 Altri Docenti 😰   |  |  |  |
|      |                     | ore | no<br>calc. | Individuale | Hultiplo + Obiettivi | Ore di Lez.                    |  |  |  |
|      | [01]                |     |             | Lezione     | +                    |                                |  |  |  |
|      | [02]                |     |             | Lezione     | +                    | Attività dalla Programmazione  |  |  |  |
|      | [03]                | 1   | 1           | Lezione     | +                    | Q Seleziona                    |  |  |  |